## Tariff Change April 2022

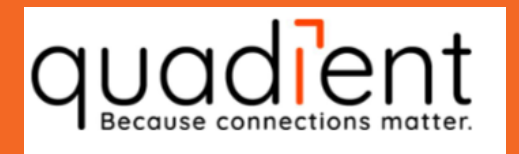

## IJ-25/IJ-25 Pro

fitting instructions

PLEASE ONLY LOAD THE CARD ONCE BEFORE 4th APRIL 2022, LOADING TWICE WILL DELETE YOUR PREVIOUS TARIFF.

These tariffs can be loaded now. Tariffs will automatically update only on the effective date (please see www.royalmail.com/prices2022 for details).

If you experience any problems after loading the new tariff, turn the machine OFF then ON. Call the

Tariff Change Help Desk on: 0845 880 0000 or Email us: www.quadient.com/en-GB/customer-care

| 1 | FROM YOUR READY SCREEN                                                                                                    |
|---|----------------------------------------------------------------------------------------------------|
| 2 | PRESS MENU AND THEN SCROLL (<>) TO MEMORY CARD                                                                                                   |
| 3 | PRESS <mark>OK</mark><br>THEN INSERT CARD WITH GOLD CHIP AT THE BOTTOM, FACING<br>DOWN TOWARDS YOU                                               |
| 4 | PRESS <mark>OK</mark> TWICE<br>IF YOUR MACHINE SAYS "REPLACE FILE" PRESS <mark>OK</mark> , IF NOT,<br>CONTINUE TO STEP 5                         |
| 5 | AFTER A SHORT PERIOD MACHINE WILL SAY<br>"MEMORY CARD LOADING COMPLETE"                                                                          |
| 6 | TO RETURN TO READY MODE TURN THE MACHINE OFF AT THE POWER<br>SUPPLY, WAIT FOR 5 SECONDS THEN RESTART THE MACHINE. THE<br>CARD CAN NOW BE REMOVED |

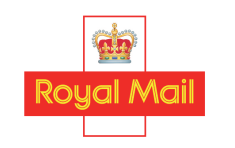

approved manufacturers, suppliers and maintainers of franking machines

(g+)

(**in**)

f